## **Steps in using STEAD Certification Finder**

To use the STEAD Certification Finder, you must first have access to the Academic Affairs <u>Event</u> <u>Management System</u> (EMS) at <u>https://ocpweb.ucdavis.edu/events</u>. If you do not have access, please contact Kristina Hanna at kkhanna@ucdavis.edu. The STEAD Certification Finder will allow you to assess the search committee member's STEAD certification status. Log on to EMS and follow the steps below.

1. Under the "Search Committees" tab, click on "STEAD Certification Finder".

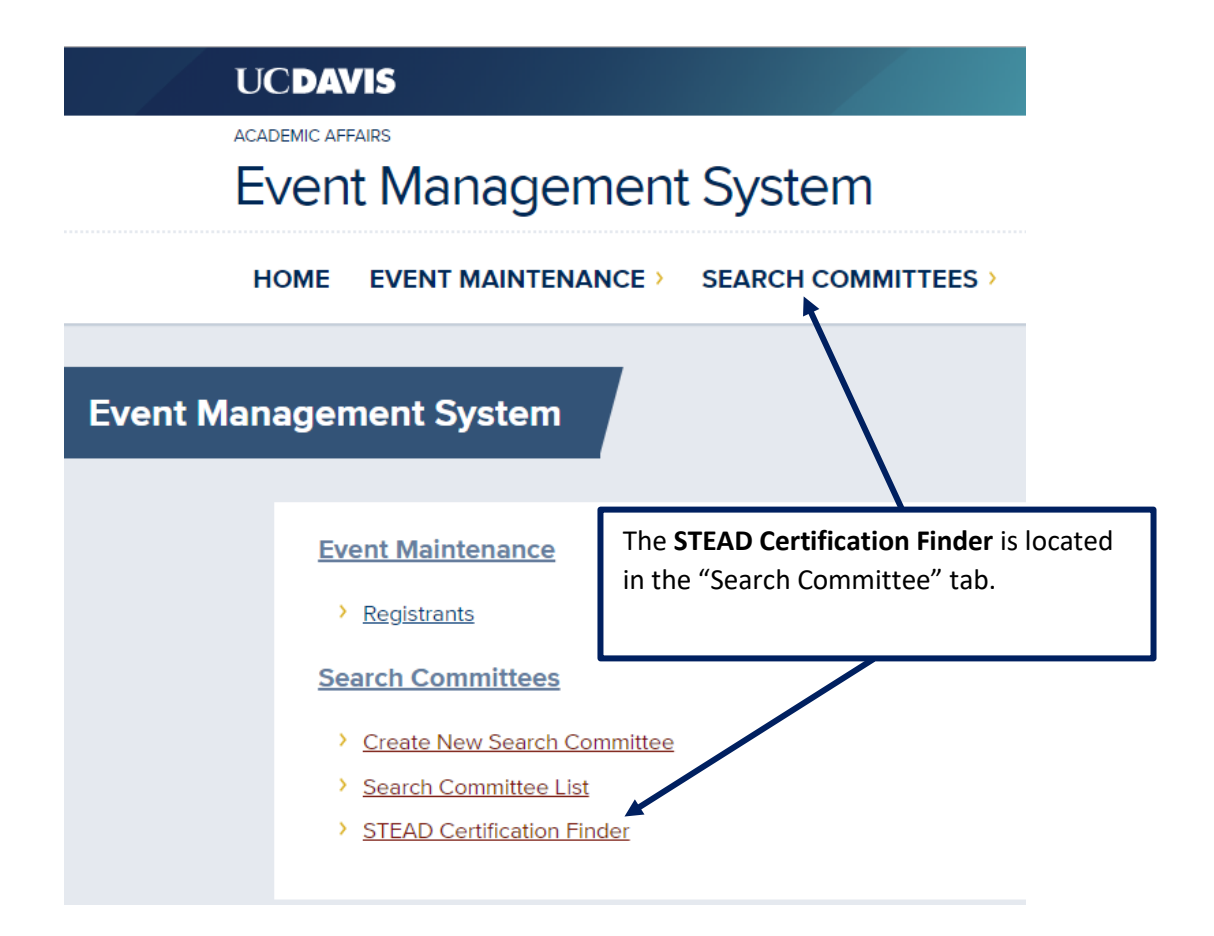

2. On the **STEAD Certification Finder** page, type the name, Kerberos ID or email address of the person whose status you would like to check and click **submit**.

| UCDAVIS<br>ACADEMIC AFFAIRS<br>Event Management System |                                                |                                                                                                    |  |
|--------------------------------------------------------|------------------------------------------------|----------------------------------------------------------------------------------------------------|--|
| HOME EVENT MAINTENANCE > SEARCH COMMITTEES >           |                                                |                                                                                                    |  |
| STEAD Certif                                           | Lookup person<br>Type the name, Kerberos or en | Type the name, Kerberos ID or email<br>address here to start your search.                                                  |  |
|                                                        | Email<br>Submit                                | Click <u>submit</u> when finished entering<br>name, Kerberos ID or email address<br>to display STEAD certification result. |  |

Faculty at the Health Campus, and those who are unable to attend STEAD workshop, have the option of attending the <u>Enhanced Training</u> at UC Davis Health to be certified to participate on a faculty search committee.

The **<u>STEAD Certification Finder</u>** will include the attendance for Enhanced Training at UC Davis Health.

3. Sample of how information will display for STEAD Certification Finder.

| UCDAVIS<br>ACADEMIC AFFAIRS<br>Event Management System                                                                                  |                                                                                                    |  |  |  |
|----------------------------------------------------------------------------------------------------|----------------------------------------------------------------------------------------------------|--|--|--|
| HOME EVENT MAINTENANCE > SEARCH COMMITTEES >                                                                                            |                                                                                                    |  |  |  |
| STEAD Certification Finder                                                                                                    |                                                                                                    |  |  |  |
| Search Committee Training<br>Registrant: Doe, Jane<br>Certification Status: Valid until 2022-06-30<br>Upcoming Training: Not Registered | Results from your search in the STEAD<br>Certification Finder will display here.                                                    |  |  |  |
| Lookup person<br>Type the name, Kerberos or email of the person<br>Kerberos ID<br>Email                                                 | and se NOTE:<br>In this example, the person is STEAD certified and can participate on a Faculty Search Committee through 6/30/2022. |  |  |  |
| Submit                                                                                                    |                                                                                                    |  |  |  |